视频过渡效果,又称为视频转场、视频切换、镜头切换,它可以作为两个 素材之间的处理效果,也可以用作某个独立素材的首尾过渡。在相邻场景(即相 邻素材)之间,采用一定的技巧,例如划像、叠变、卷页等,来实现场景或情节 之间的平缓过渡,达到丰富画面、吸引观众的效果,这样的技巧就是视频过渡 效果。

本章就为各位读者讲解Premiere Pro中转场效果的使用方法和实际应用。

# 

- ⊙ 添加视频过渡效果
- 视频过渡效果的类型
   不算效果欣赏
- ⊙ 调整过滤效果的参数

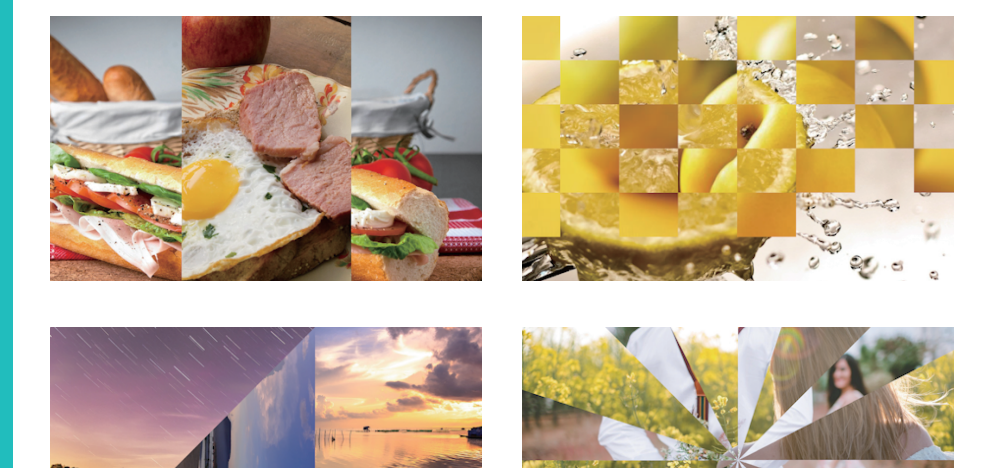

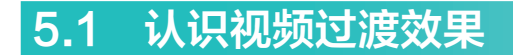

视频过渡效果在影片的制作过程中具有至关重要的作用,它可以将两段素材 更好地融合在一起,实现两个场景的平滑过渡。

# 5.1.1 视频过渡效果概述

视频过渡效果主要用在两个素材之间,在播放时可产生相对平缓或连贯的视 觉效果,从而达到增强画面氛围感,吸引观者眼球的目的,如图5-1所示。

在Premiere Pro 2020中,视频过渡效果的操作基本在"效果"面板与"效果控件"面板中完成,如图5-2和图5-3所示。其中,在"效果"面板的"视频过渡" 下拉列表中,包含了8组视频过渡效果。

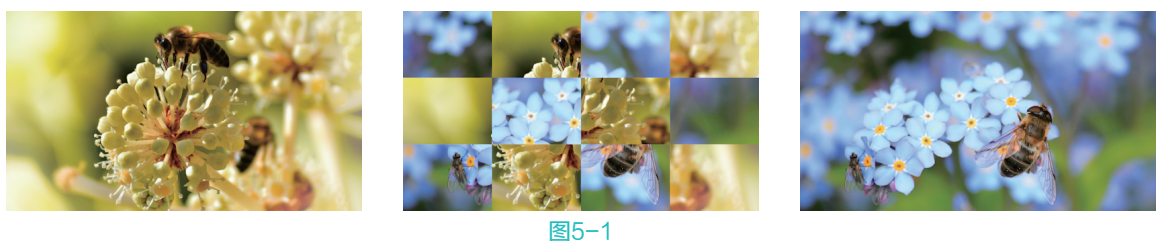

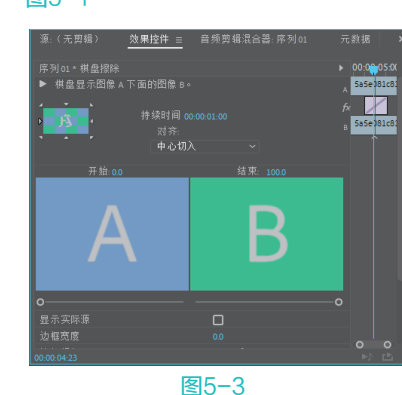

# 5.1.2 实战——添加视频过渡效果

视频过渡效果在影视编辑工作中的应用十分频繁,通过为作品添加视频过渡效果,可以令原本普通的画面增色不少。下面就为大家具体讲解添加视频过渡效果的操作方法。

Ⅰ 启动Premiere Pro 2020软件,按快捷键Ctrl+O,打开路径文件夹中的"过渡效果.prproj"项目文件。进入工作界面后,可以看到时间轴面板中已经添加并排列好的两段素材,如图5-4所示。

| × 序 | 列 01 |      |   |   |   |    |                      |     |                       |  |
|-----|------|------|---|---|---|----|----------------------|-----|-----------------------|--|
| 00: |      | 00:0 |   |   |   |    |                      |     | ):05:00 00:0          |  |
| *   |      |      | • | ٦ |   |    | <b></b>              |     | <u> </u>              |  |
|     |      |      |   |   |   |    |                      |     |                       |  |
|     |      |      |   |   |   |    |                      |     |                       |  |
| V1  |      |      |   |   |   |    | <mark>☆</mark> 蒸狗.jp | e s | <mark>W</mark> 吐司.jpg |  |
|     |      |      |   |   |   |    |                      |     |                       |  |
|     |      |      |   |   |   |    |                      |     |                       |  |
|     |      |      |   |   |   |    |                      |     |                       |  |
|     |      |      |   |   |   |    |                      |     |                       |  |
| 0   |      |      |   |   |   | 0  |                      |     |                       |  |
|     |      |      |   |   | E | 图5 | -4                   |     |                       |  |

02) 在"效果"面板中展开"视频过渡"下拉列表,选择"内滑"效果组中的"拆分"选项,将其拖曳添加至时间轴面板中的两段素材中间,如图5-5所示。

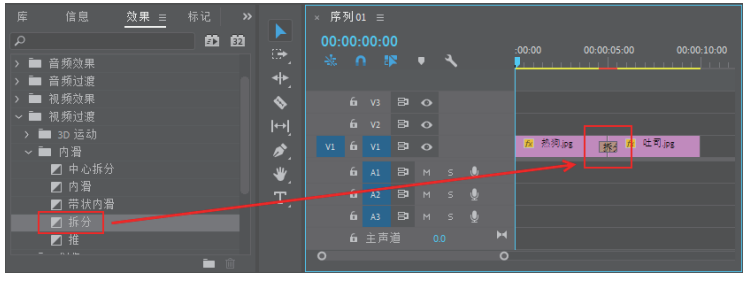

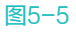

#### 🧶 🏶 🕐 Premiere Pro 2020 从新手到高手

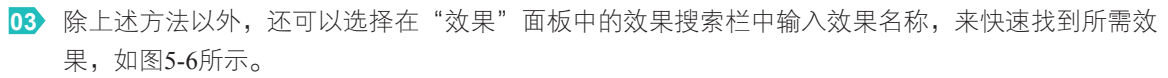

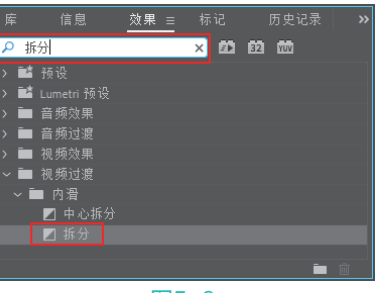

图5-6

04 完成视频过渡效果的添加后,在"节目"监视器面板中可预览最终效果,如图5-7所示。

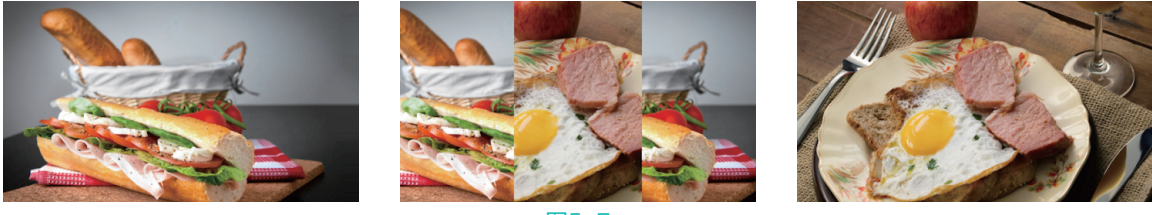

图5-7

# 5.1.3 调整过渡效果的参数

在应用视频过渡效果之后,还可以对过渡效果进行编辑,使其更适应影片需求。视频过渡效果的参数调整可以在时间轴面板中完成,也可以在"效果控件"面板中进行调整,这么做的前提是必须在时间轴面板中选中转场效果,然后才可以对其进行编辑。

在"效果控件"面板中,用户可以调整过渡效果的作用区域,在"对齐"下拉列表中提供了4种对 齐方式,如图5-8所示,用户可以通过设置不同的对齐方式来控制过渡效果。此外,用户还可以选择在该 面板中调整过渡效果的持续时间、对齐方式、开始和结束的数值、边框宽度、边框颜色、消除锯齿品质 等参数。

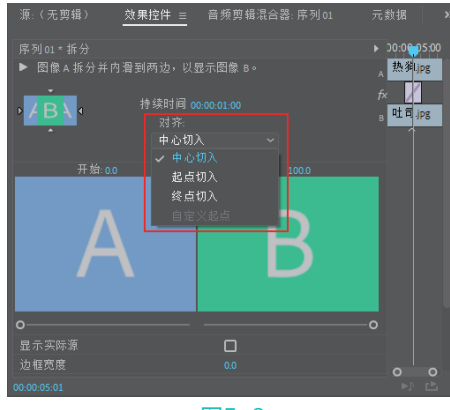

图5-8

"对齐"下拉列表中各对齐方式说明如下。

- ▶ 中心切入:过渡效果添加在相邻素材的中间位置。
- ▶ 起点切入:过渡效果添加在第二个素材的开始位置。

- ▶ 终点切入:过渡效果添加在第一个素材的结束位置。
- > 自定义起点:通过鼠标拖动过渡效果,自定义转场的起始位置。

# 5.1.4 实战——调整过渡效果的持续时间

在为素材添加了视频过渡效果后,用户可以进入"效果控件"面板对效果的持续时间进行调整,来 制作出符合作品要求的过渡效果。

Ⅰ 启动Premiere Pro 2020软件,按快捷键Ctrl+O,打开路径文件夹中的"时长调整.prproj"项目文件。 进入工作界面后,可以看到时间轴面板中已经添加并排列好的两段素材,素材中间已经添加了"棋盘"视频过渡效果,如图5-9所示。

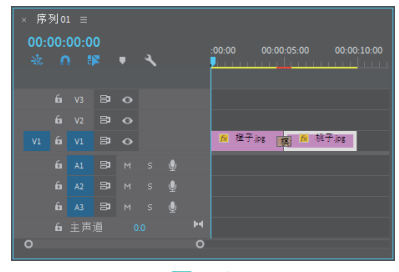

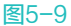

22 在时间轴面板中单击选中素材中间的"棋盘"效果,打开"效果控件"面板,如图5-10所示。
 03 单击"持续时间"选项后的数字(此时代表过渡效果的持续时间为1秒),进入编辑状态,然后输入00:00:03:00,将过渡效果的持续时间调整为3秒,按Enter键可结束编辑,如图5-11所示。

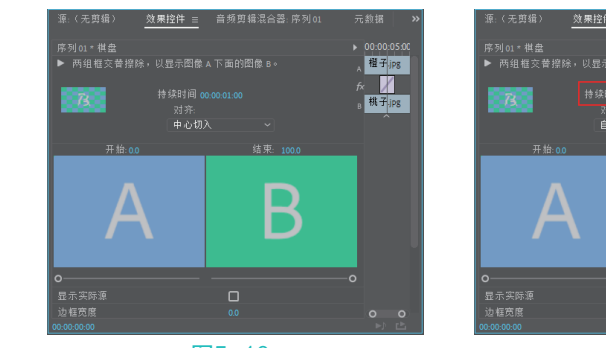

图5-10

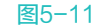

<u>桃子</u>ic

04 完成上述操作后,在"节目"监视器面板中可预览最终效果,如图5-12所示。

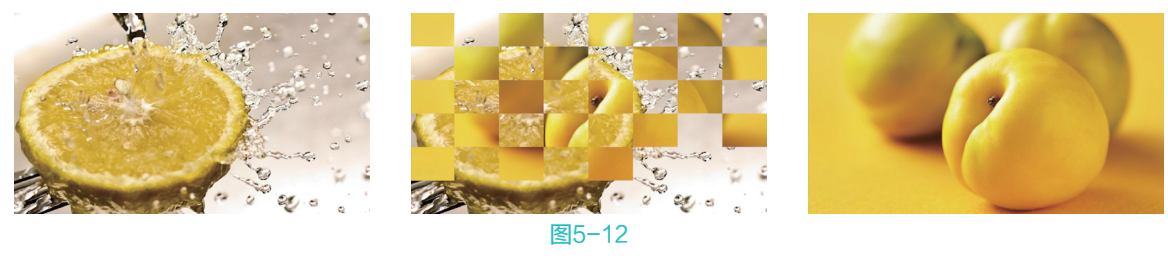

提示项 除上述方法外,用户还可以选择在时间轴面板中,右击视频过渡效果,在弹出的快捷菜单 中选择"设置过渡持续时间"选项,如图5-13所示;或者双击过渡效果,在弹出的对话框中同 样可以调整效果的持续时间。 Premiere Pro 2020 从新手到高手

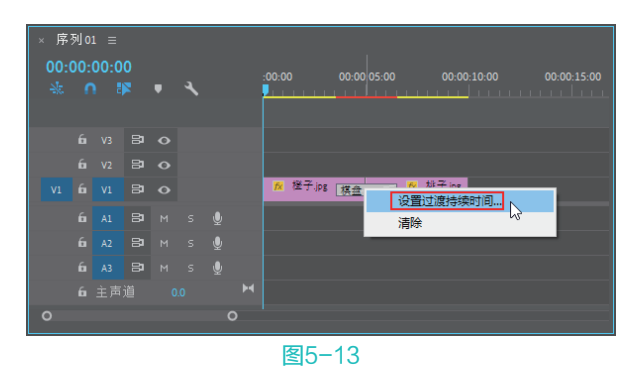

# 5.2 视频过渡效果的类型

Premiere Pro 2020为用户提供了多种典型且实用的视频过渡效果特效,并对这些视频过渡效果进行 了分组,分组包括"3D运动""内滑""划像"和"溶解"等,下面为大家进行具体介绍。

# 5.2.1 3D运动类过渡效果

"3D运动"特效组的效果主要是为了体现场景的层次感,可为画面营造从二维空间到三维空间的视觉效果,该组包含了两种三维运动的视频过渡效果。

#### 1. 立方体旋转

"立方体旋转"效果是将两个场景作为立方体的两面,以旋转的方式来实现前后场景的切换。应用 效果如图5-14所示。

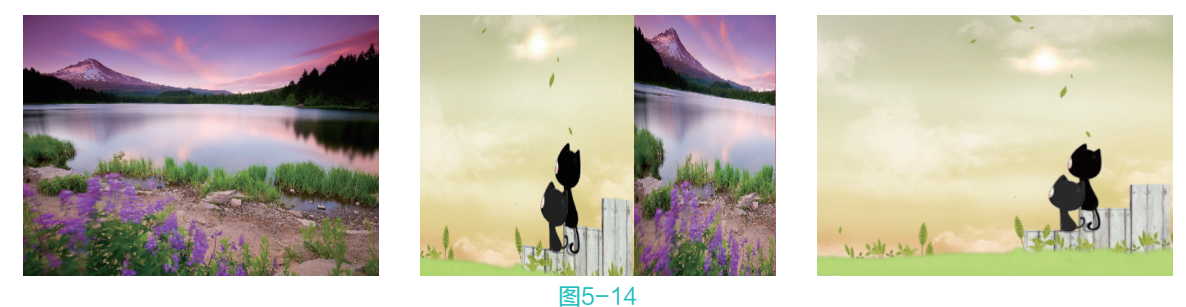

提示 (1) "立方体旋转"效果可以切换成从左至右、从上至下、从右至左或从下至上这几个不同的 过渡方式。

#### 2. 翻转

"翻转"效果是将两个场景模拟成一张纸的两个面,然后通过翻转纸张的方式来实现两个场景的 转换。通过单击"效果控制"面板中的"自定义"按钮,可以设置不同的带和填充颜色。应用效果如 图5-15所示。

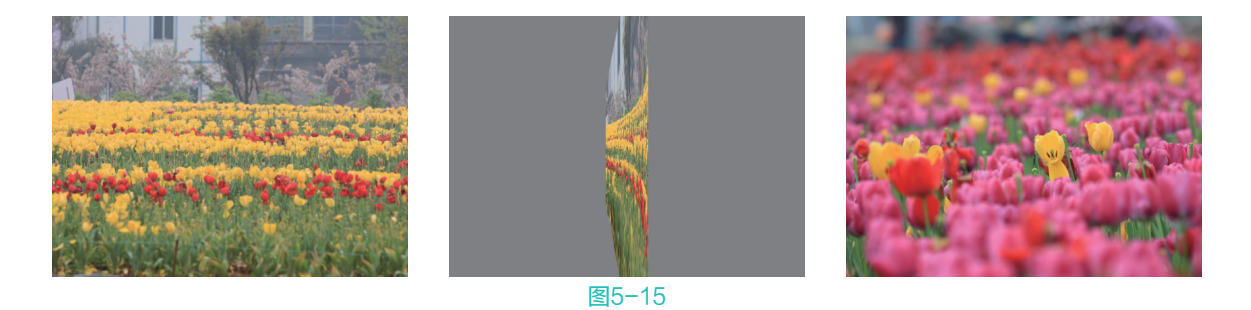

# 5.2.2 内滑类过渡效果

"内滑"特效组包含了5种视频过渡效果,该组中的效果主要是以滑动的形式来实现场景的切换。

1. 中心拆分

"中心拆分"效果是将第一个场景分成四块,然后第一个场景沿画面的四角方向逐渐滑动消失,并显示出第二个场景。应用效果如图5-16所示。

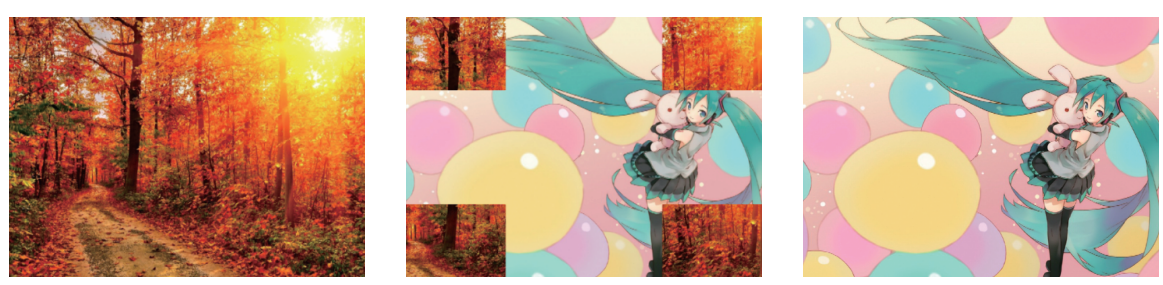

图5-16

2. 内滑

"内滑"效果是使第二个场景从一侧滑入画面,然后逐渐覆盖第一个场景。应用效果如图5-17 所示。

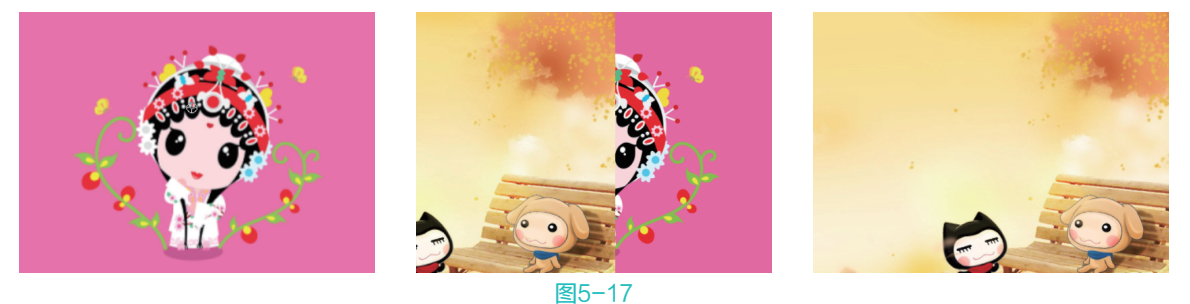

#### 3. 带状内滑

"带状内滑"效果是使第二个场景以条状形式从两侧滑入画面,直到覆盖第一个场景。应用效果如 图5-18所示。

### 4. 拆分

"拆分"转场特效是将第一个场景分成两块,分别从两侧滑出,从而显示出第二个场景。应用效果 如图5-19所示。

### Premiere Pro 2020 从新手到高手

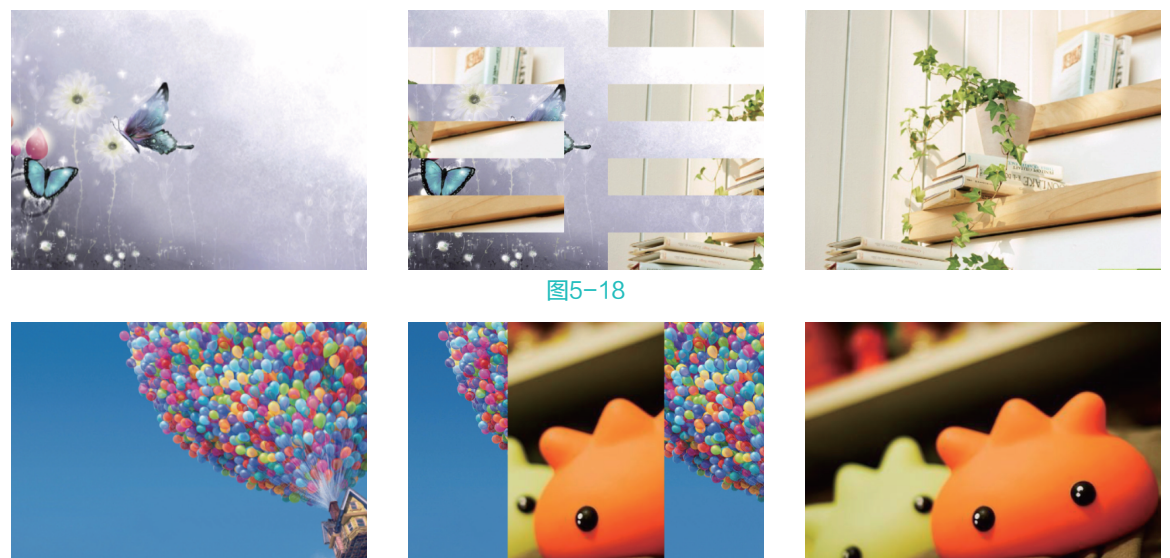

图5-19

# 5. 推

"推"效果是使第二个场景从画面的一侧出现,并将第一个场景推出画面。"推"效果与上述的 "内滑"效果有些类似,不同的是"内滑"效果运动的过程更加顺滑。应用效果如图5-20所示。

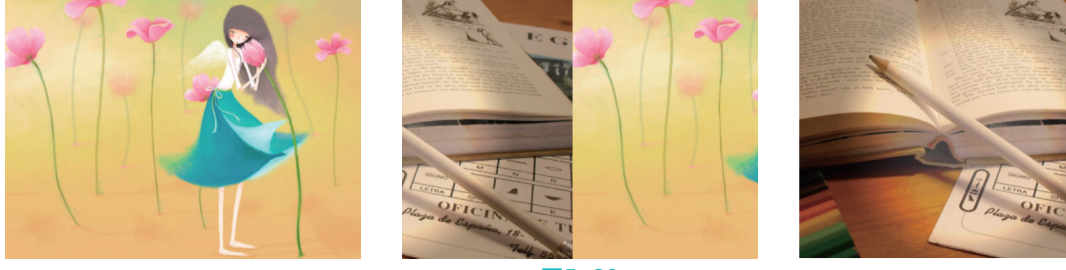

#### 图5-20

# 5.2.3 划像类过渡效果

"划像"特效组包含了4种视频过渡效果,可将一个场景进行伸展,并逐渐切换到另一个场景。

#### 1. 交叉划像

"交叉划像"效果是使第二个场景呈十字形在画面中心出现,然后由小变大,逐渐遮盖住第一个场景。应用效果如图5-21所示。

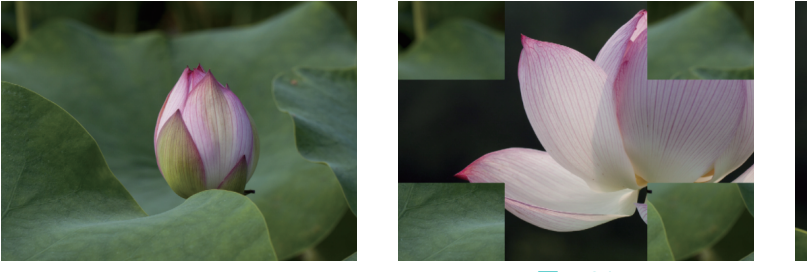

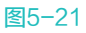

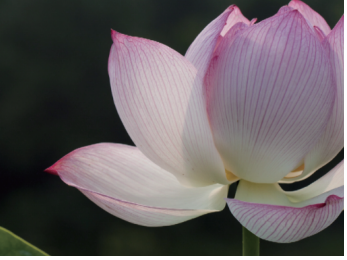

#### 2. 圆划像

"圆划像"效果是使第二个场景在画面中心呈圆形出现,然后由小变大,逐渐遮盖住第一个场景。 应用效果如图5-22所示。

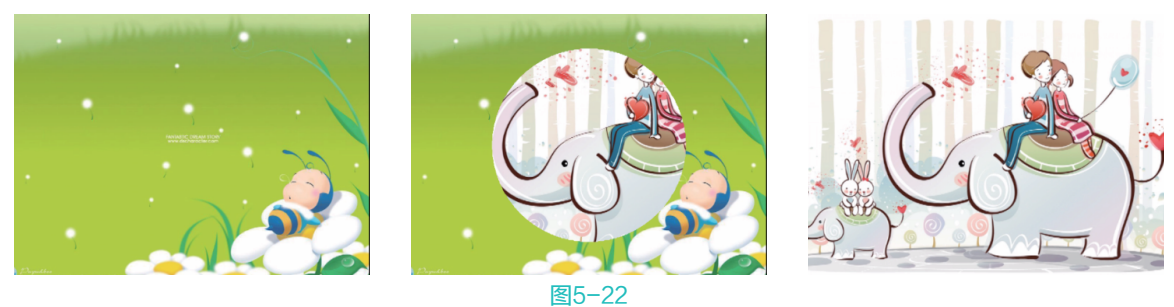

### 3. 盒形划像

"盒形划像"效果是使第二个场景在画面中心呈矩形出现,然后由小变大,逐渐遮盖住第一个场 景。应用效果如图5-23所示。

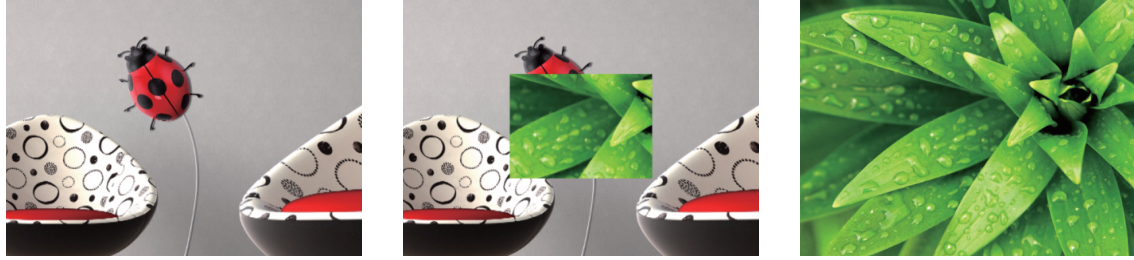

图5-23

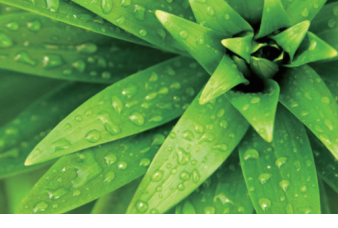

4. 菱形划像

"菱形划像"效果是使第二个场景在画面中心呈菱形出现,然后由小变大,逐渐遮盖住第一个场 景。应用效果如图5-24所示。

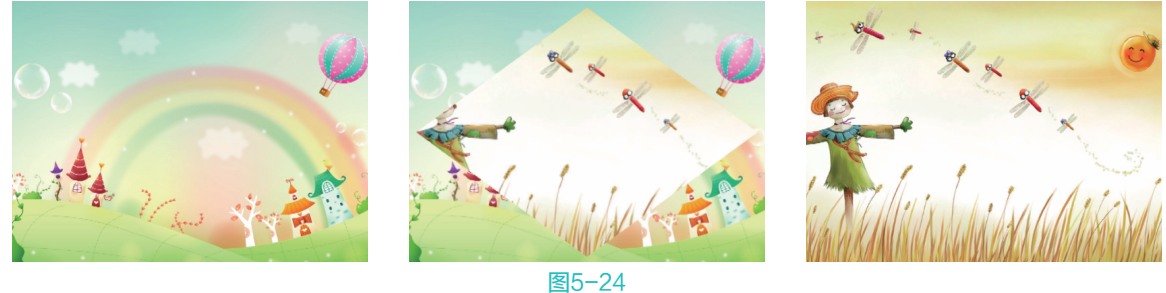

# 5.2.4 擦除类过渡效果

"擦除"特效组包含了17种视频过渡效果,该类型效果主要是通过两个场景的相互擦除来实现场景 的转换。

1. 划出

"划出"效果是使第二个场景从屏幕一侧逐渐展开,然后逐渐遮盖住第二个场景。应用效果如图5-25 所示。

#### 🥵 🏶 🕐 Premiere Pro 2020 从新手到高手

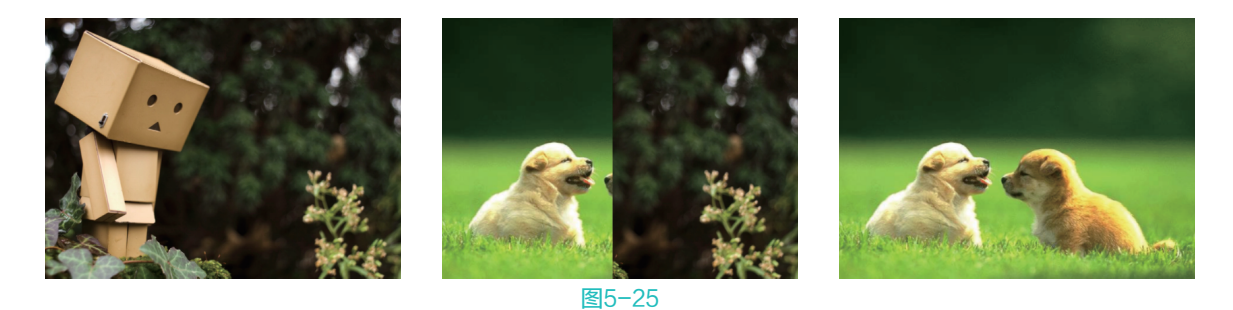

#### 2. 双侧平推门

"双侧平推门"效果是使第一个场景像两扇门一样被拉开,然后逐渐显示出第二个场景。应用效果 如图5-26所示。

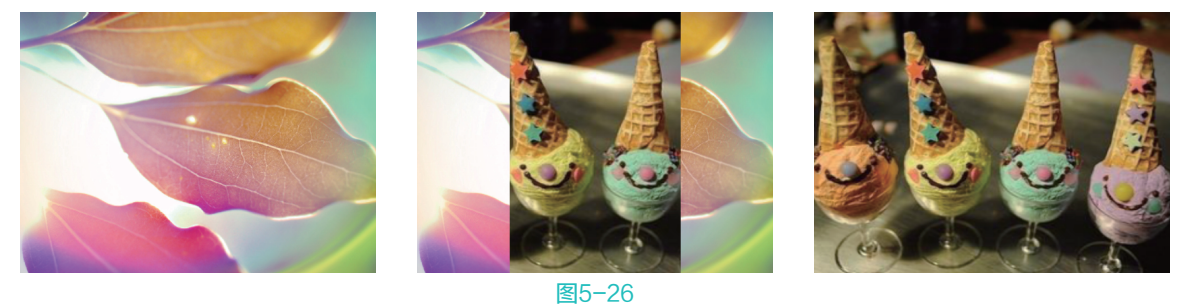

#### 3. 带状擦除

"带状擦除"效果是使第二个场景在水平方向上,以条状进入画面,并逐渐覆盖第一个场景。应用 效果如图5-27所示。

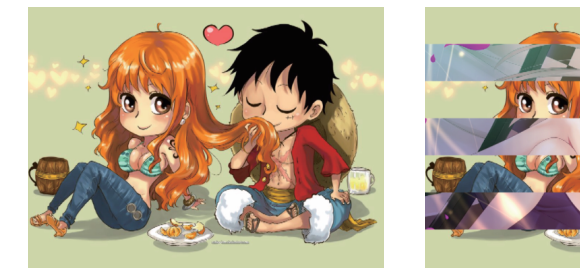

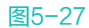

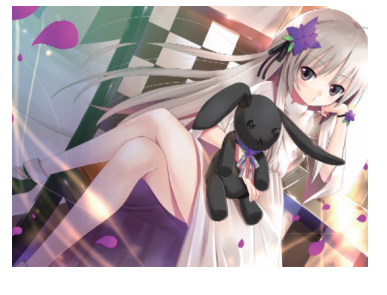

4. 径向擦除

"径向擦除"效果是使第二个场景从第一个场景的一角扫入画面,并逐渐覆盖第一个场景。应用效 果如图5-28所示。

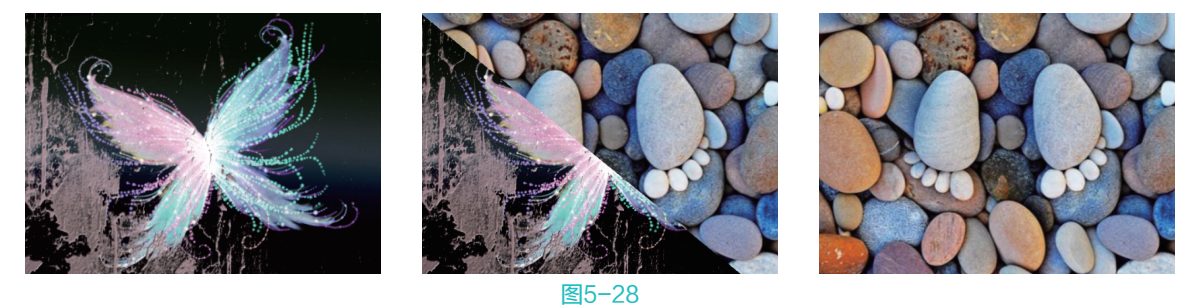

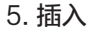

"插入"效果是使第二个场景以矩形的形式,从第一个场景的一角斜插进入画面,并逐渐覆盖第一

个场景。应用效果如图5-29所示。

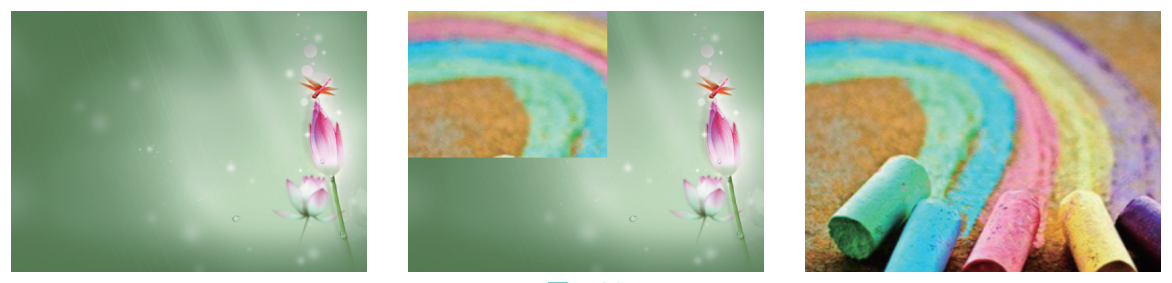

图5-29

# 6. 时钟式擦除

"时钟式擦除"效果是将第二个场景以时钟旋转的方式逐渐覆盖第一个场景。应用效果如图5-30 所示。

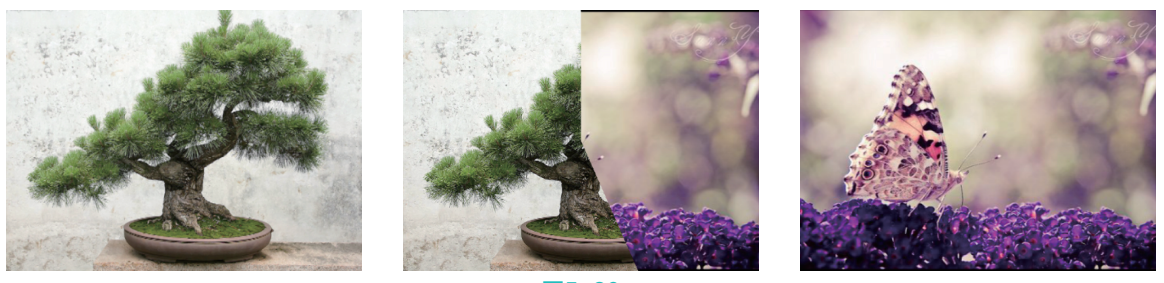

图5-30

"棋盘"效果是使第二个场景分成若干个小方块,并以棋盘的方式出现,然后逐渐布满整个画面, 并遮盖住第一个场景。应用效果如图5-31所示。

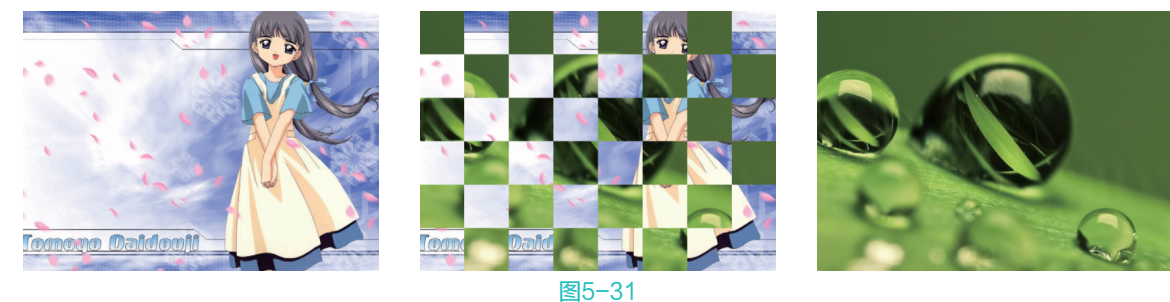

# 8. 棋盘擦除

7. 棋盘

"棋盘擦除"效果是使第二个场景以方格的形式,逐渐擦除第一个场景。应用效果如图5-32 所示。

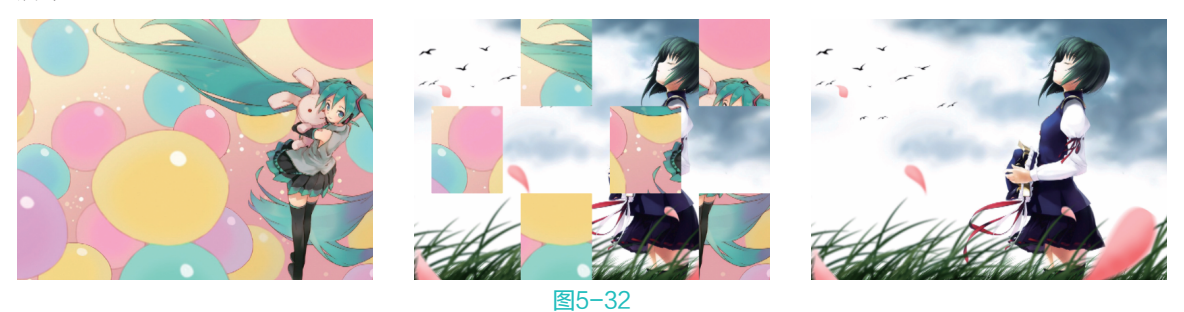

#### 🥵 🏶 Premiere Pro 2020 从新手到高手

### 9. 楔形擦除

"楔形擦除"效果是使第二个场景在屏幕中心,以扇形展开的方式逐渐覆盖第一个场景。应用效果 如图5-33所示。

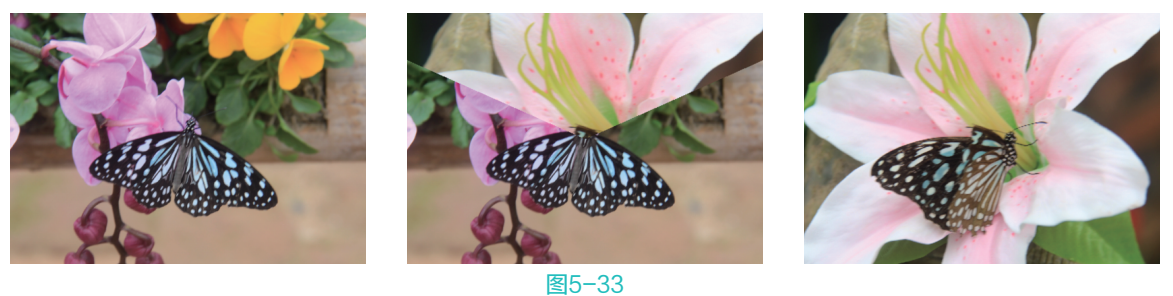

#### 10. 水波块

"水波块"效果是使第二个场景以块状形式,从屏幕一角呈Z字形逐行扫入画面,并逐渐覆盖第一 个场景。应用效果如图5-34所示。

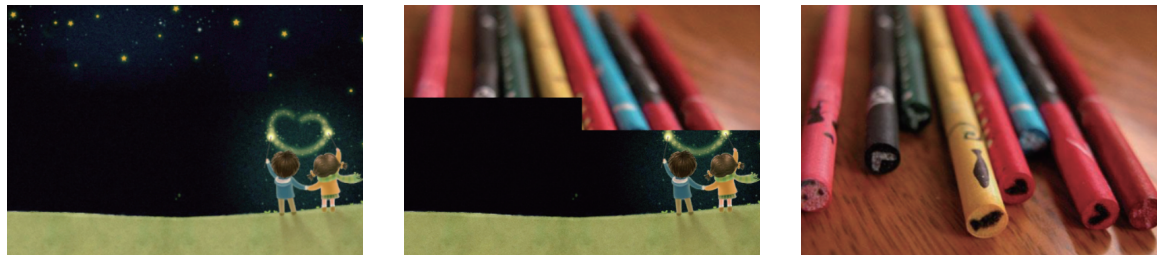

#### 图5-34

#### 11. 油漆飞溅

"油漆飞溅"效果是使第二个场景呈墨点的形状飞溅到画面,并覆盖第一个场景。应用效果如图5-35 所示。

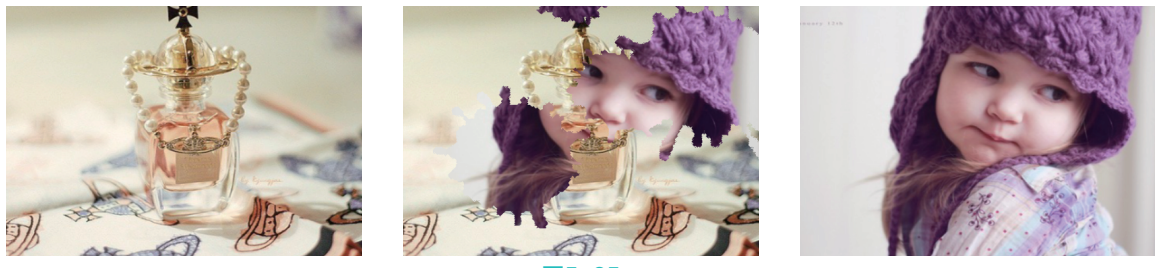

图5-35

#### 12. 渐变擦除

"渐变擦除"效果是用一张灰度图像制作渐变转换。在渐变转换中,第二个场景充满灰度图像的 黑色区域,然后通过每一个灰度级开始显现并进行转换,直到白色区域完全透明。应用效果如图5-36 所示。

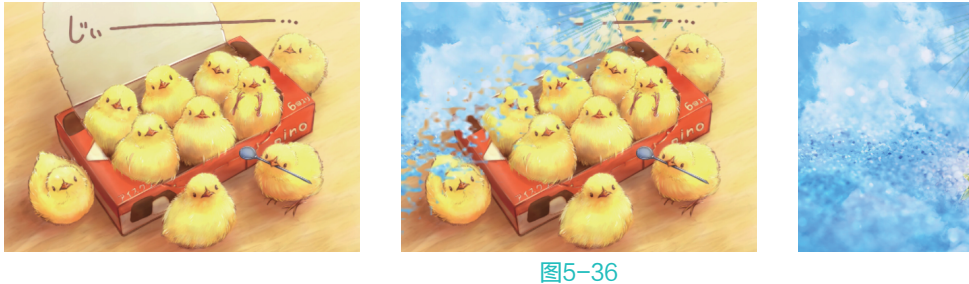

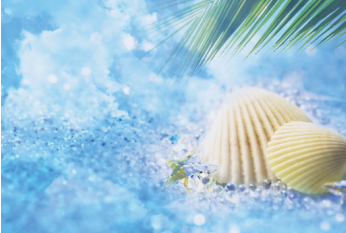

78

提示 反 在应用"渐变擦除"效果时,可以自行设置过渡图片,来控制画面的过渡效果。

#### 13. 百叶窗

"百叶窗"效果是使第二个场景以百叶窗的形式逐渐显示,并覆盖第一个场景。应用效果如图5-37 所示。

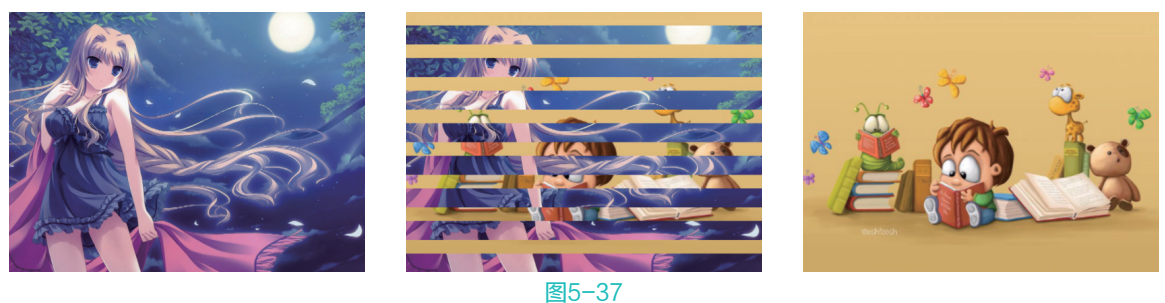

#### 14. 螺旋框

"螺旋框"效果是使第二个场景以螺旋块状形式旋转显示,并逐渐覆盖第一个场景。应用效果如 图5-38所示。

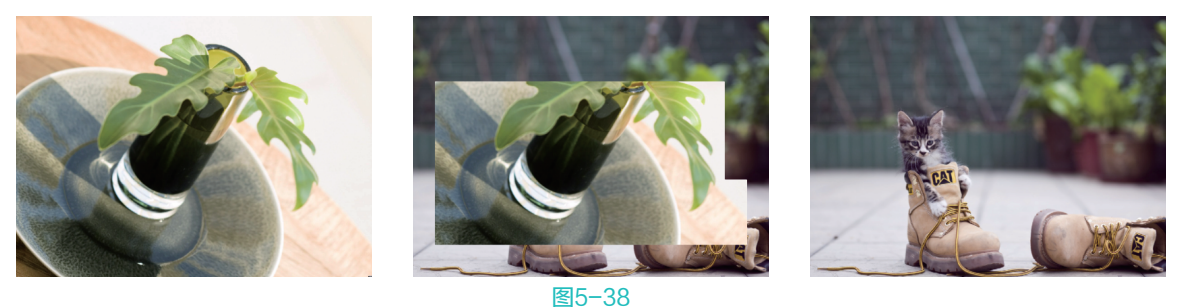

# 15. 随机块

"随机块"效果是使第二个场景以块状形式随机出现在画面中,并逐渐覆盖第一个场景。应用效果 如图5-39所示。

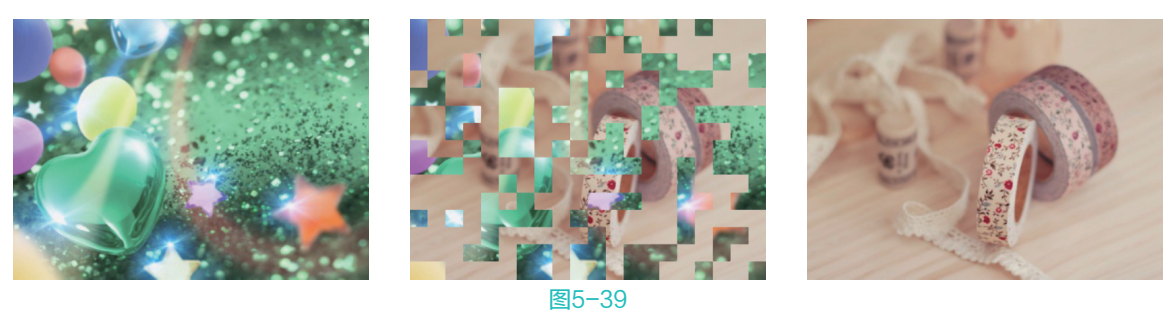

#### 16. 随机擦除

"随机擦除"效果是使第二个场景以小方块的形式,从第一个场景的一边随机扫走第一个场景。应 用效果如图5-40所示。

#### 17. 风车

"风车"效果是使第二个场景以风车的形式逐渐旋转显示,并覆盖第一个场景。应用效果如图5-41 所示。

#### 🥵 🏶 🕐 Premiere Pro 2020 从新手到高手

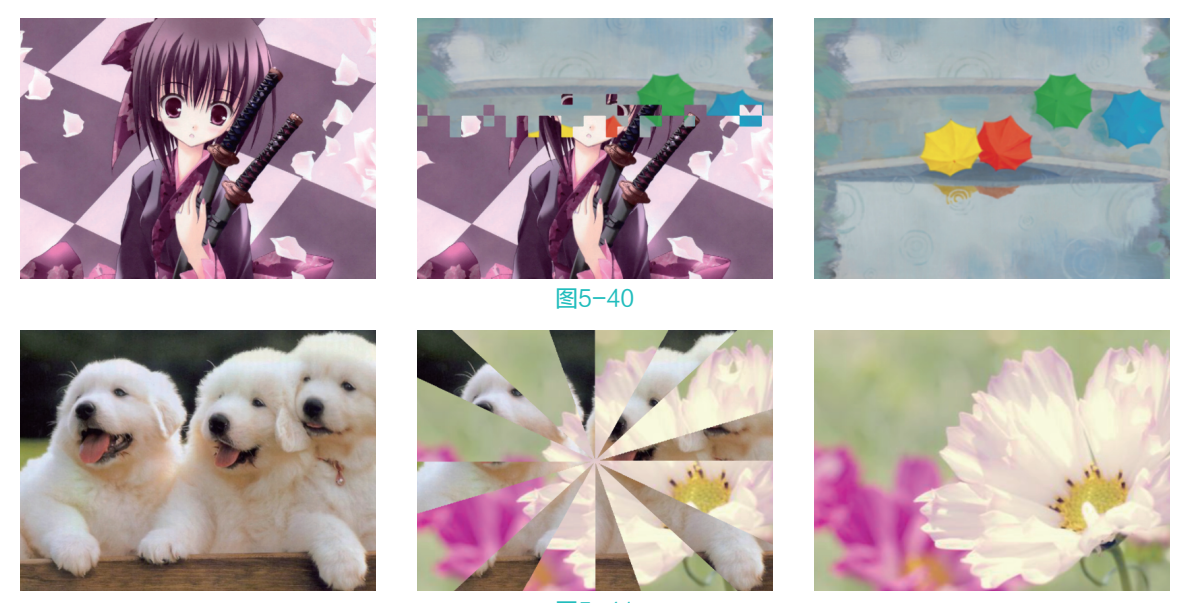

图5-41

# 5.2.5 沉浸式视频类过渡效果

"沉浸式视频"过渡效果需要用户通过头显设备来体验视频编辑内容,大家可以自行尝试使用。该 特效组中包含了8种VR过渡效果,如图5-42所示。

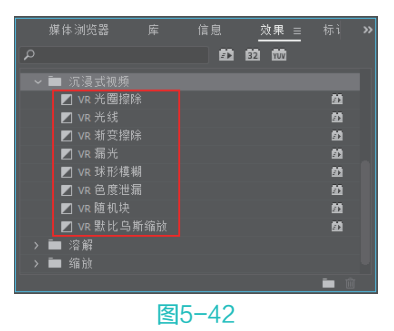

# 5.2.6 溶解类视频过渡效果

"溶解"类视频过渡效果是视频编辑时常用的一类过渡效果,可以较好地表现事物之间的缓慢过渡 及变化。在"溶解"特效组中包含了7种视频过渡效果。

#### 1. MorphCut

MorphCut效果在处理譬如单个拍摄对象的"头部特写"采访视频、固定拍摄(极少量的摄像机移动的情况)和静态背景(包括避免细微的光照变化)等这些特征的素材时效果极佳。该效果的具体应用方法如下。

- ▶ 在时间轴面板中设置素材的入点和出点,来选择要删除的剪辑部分。
- > 在 "效果" 面板中找到MorphCut效果,并将该效果拖至时间轴面板中剪辑之间的编辑点上。
- 应用 MorphCut效果后,剪辑分析立即在后台开始,同时,"在后台进行分析"的横幅会显示在节目 监视器中,表明正在执行分析,如图5-43所示。

80

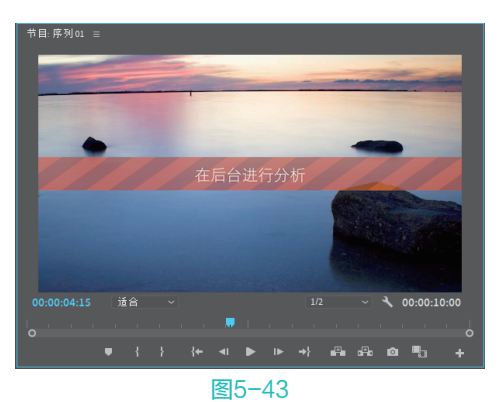

完成分析后,将以编辑点为中心创建一个对称过渡。过渡持续时间符合为"视频过渡默认持续时 间"指定的默认 30 帧。使用"首选项"对话框可以更改默认持续时间。

提示四 每次对所选 MorphCut 进行更改甚至撤销更改操作时, Premiere Pro 都会重新触发新的分 析,但是用户不需要删除之前分析过的任何数据。

#### 2. 交叉溶解

3. 叠加溶解

"交叉溶解"效果在第一个场景淡化消失的同时,会使第二个场景逐渐淡化出现。应用效果如图5-44 所示。

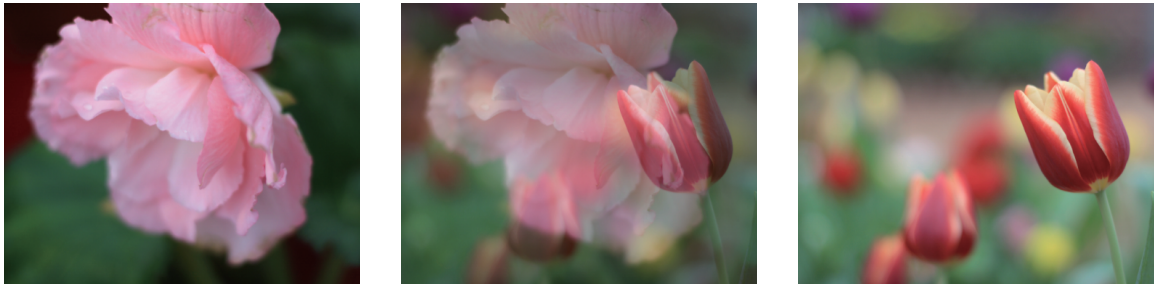

# 图5-44

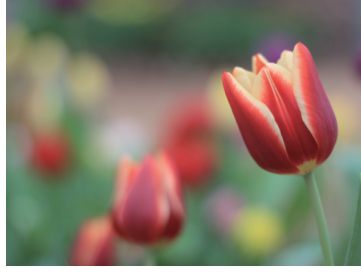

"叠加溶解"效果是将第一个场景作为文理贴图映像给第二个场景,以实现高亮度叠化的转换效 果。应用效果如图5-45所示。

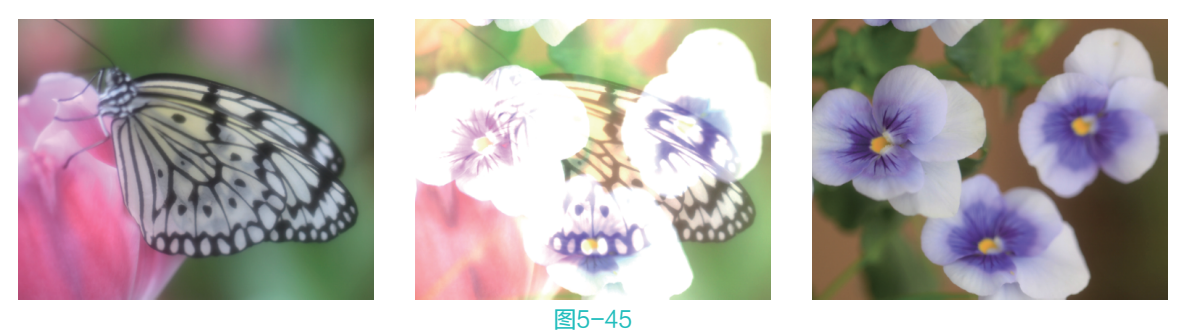

#### 4. 白场过渡

"白场过渡"效果会使第一个场景逐渐淡化到白色场景,然后从白色场景淡化到第二个场景。应用 效果如图5-46所示。

#### 🧶 🏶 🕐 Premiere Pro 2020 从新手到高手

5. 胶片溶解

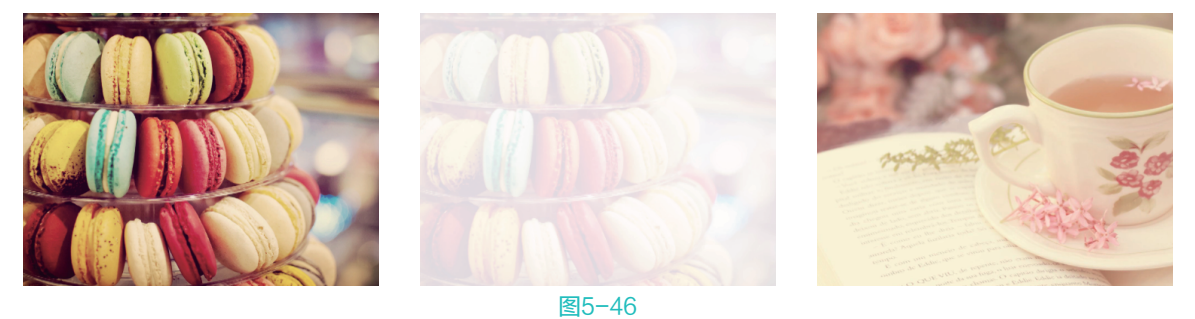

"胶片溶解"效果是使第一个场景产生胶片朦胧的效果,同时逐渐转换至第二个场景。应用效果如 图5-47所示。

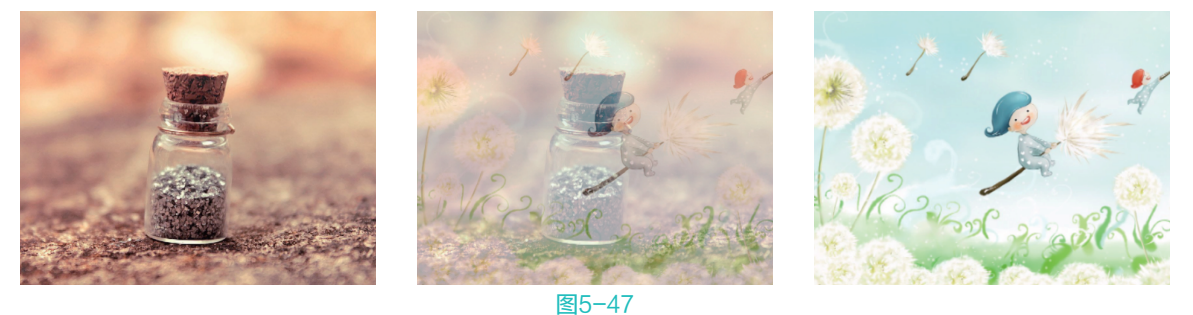

# 6. 非叠加溶解

"非叠加溶解"效果是将第二个场景中亮度较高的部分直接叠加到第一个场景中,从而逐渐显示出 第二个场景。应用效果如图5-48所示。

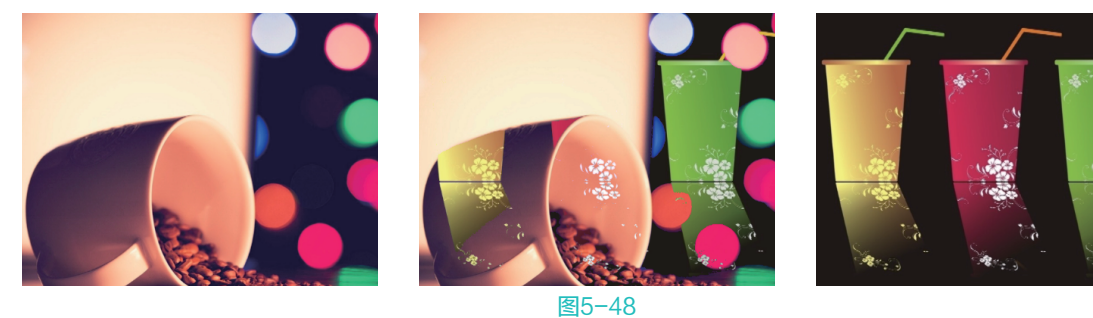

7. 黑场过渡

"黑场过渡"效果是使第一个场景逐渐淡化到黑色场景,然后从黑色场景淡化到第二个场景。应用 效果如图5-49所示。

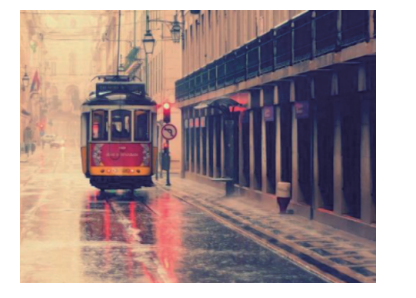

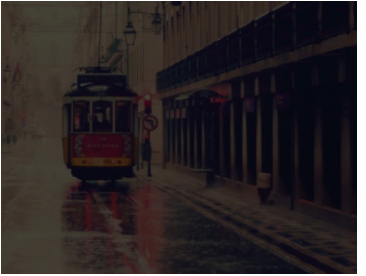

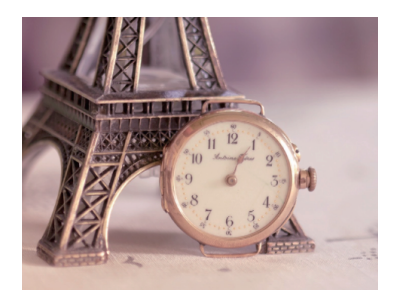

# 5.2.7 缩放类视频过渡效果

"缩放"特效组中只有1个视频过渡效果,即"交叉缩放"效果,该效果会先将第一个场景放至最大,切换到第二个场景的最大化,然后第二个场景缩放到合适大小。应用效果如图5-50所示。

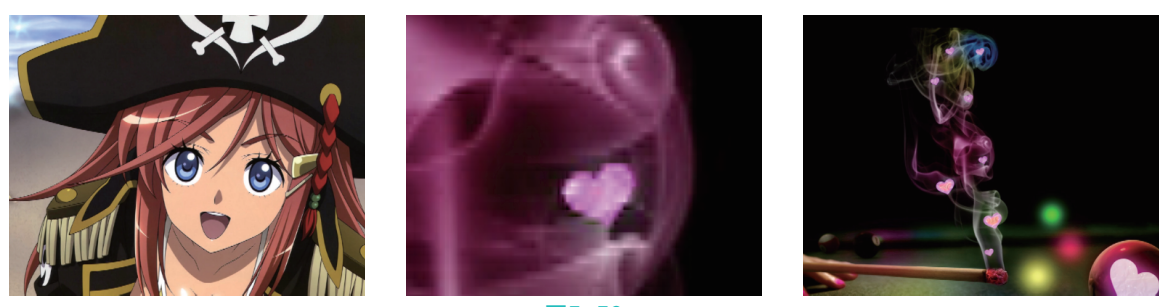

图5-50

# 5.2.8 页面剥落视频过渡效果

"页面剥落"特效组中的视频过渡效果会模仿翻开书页的形式,来实现场景画面的切换。"页面剥 落"特效组中包含了两种视频过渡效果。

### 1. 翻页

"翻页"效果会将第一个场景从一角卷起(卷起后的背面会显示出第一个场景),然后逐渐显现第 二个场景。应用效果如图5-51所示。

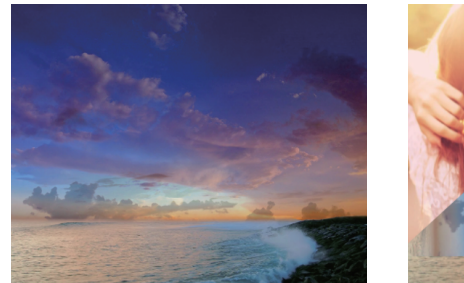

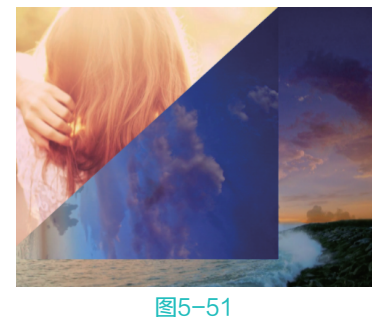

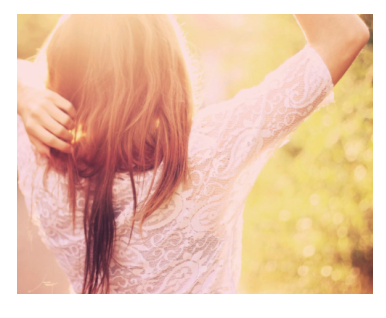

2. 页面剥落

"页面剥落"效果会将第一个场景像翻页一样从一角卷起,然后显示出第二个场景。应用效果如图5-52所示。

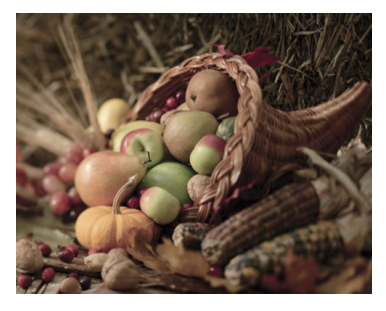

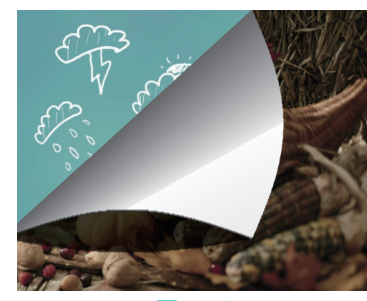

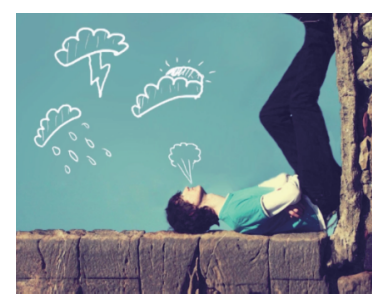

🏶 🏶 Premiere Pro 2020 从新手到高手

# 5.2.9 实战——添加风景视频过渡效果

下面以实例的形式,为大家讲解如何在Premiere Pro中为素材添加合适的视频过渡效果,以制作出完整的影片效果。

Ⅰ 启动Premiere Pro 2020软件, 按快捷键Ctrl+O, 打开路径文件夹中的 "风景.prproj" 项目文件。进入 工作界面后,在时间轴面板中选中 "1.jpg" "2.jpg" 和 "3.jpg" 素材, 右击, 在弹出的快捷菜单中 选择 "速度/持续时间" 选项, 如图5-53所示。

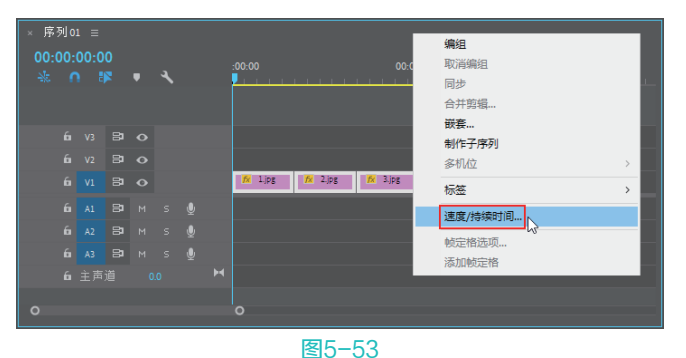

弹出"剪辑速度/持续时间"对话框,调整"持续时间"为00:00:03:00(之前默认的持续时间为5
 秒),并勾选"波纹编辑,移动尾部剪辑"复选框,如图5-54所示。单击"确定"按钮,时间轴面板中的素材将统一缩短,如图5-55所示。

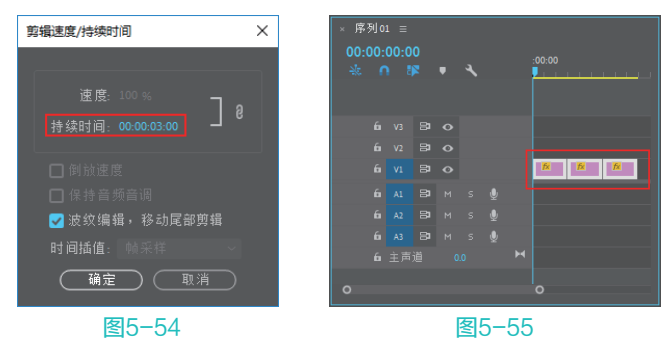

①3 在"效果"面板中展开"视频过渡"选项栏,选择"溶解"效果组中的"白场过渡"选项,将其拖曳添加至时间轴面板中"1.jpg"素材的起始位置,如图5-56所示。

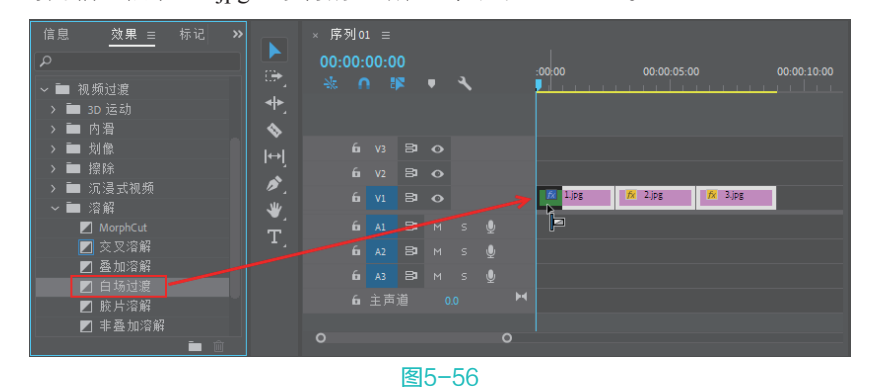

 
 • ④ 在 "效果" 面板中选择 "页面剥落" 效果组中的 "翻页" 选项,将其拖曳添加至时间轴面板中 "1.jpg" 和 "2.jpg" 素材的中间,如图5-57所示。

84

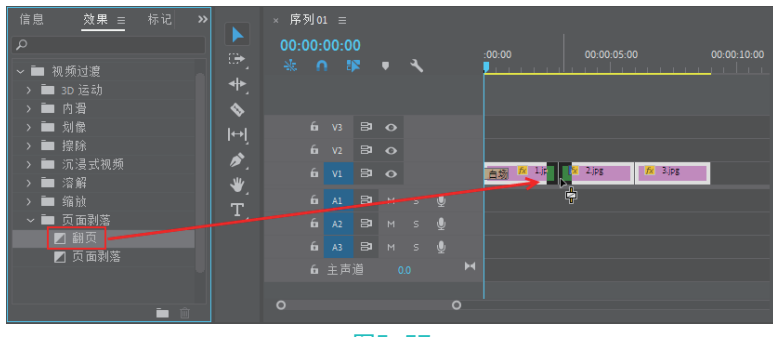

图5-57

05 在"效果"面板中选择"擦除"效果组中的"风车"选项,将其拖曳添加至时间轴面板中"2.jpg" 和"3.jpg"素材的中间,如图5-58所示。

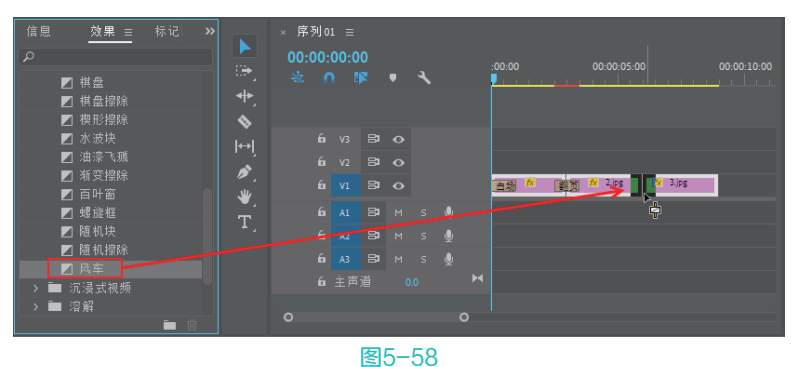

6 在 "效果" 面板中选择 "溶解" 效果组中的 "黑场过渡" 选项,将其拖曳添加至时间轴面板中 "3.jpg" 素材的结尾处,如图5-59所示。

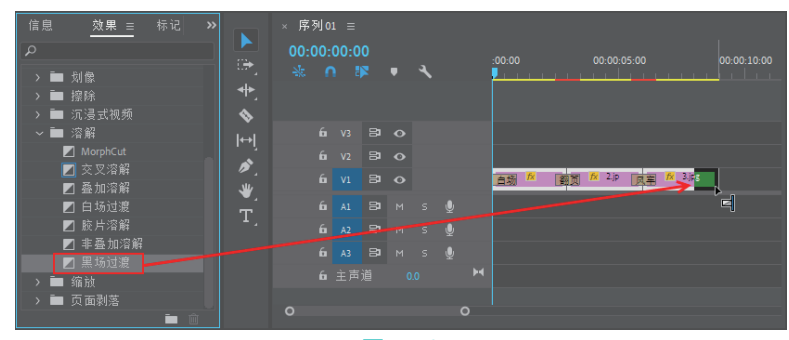

图5-59

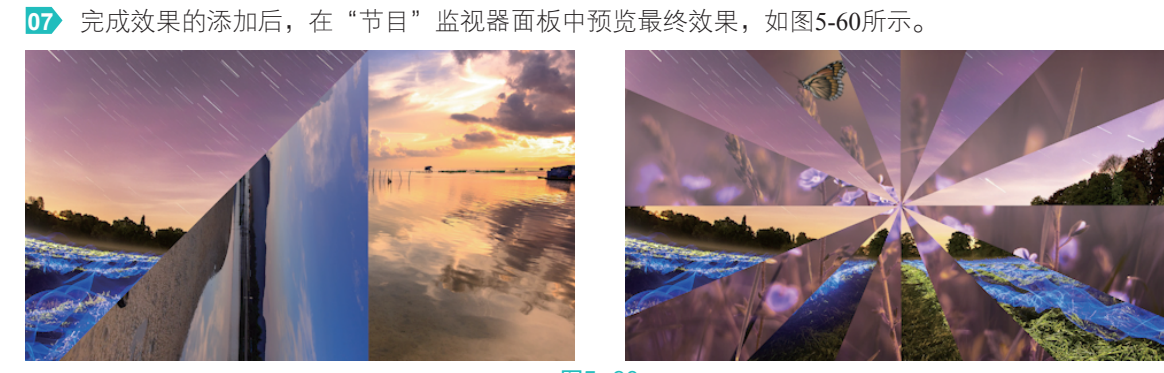

# 5.3 综合实战——清新唯美电子相册

电子相册相比传统相册来说,更加生动、有趣。它通过将静止的照片进行组合,并添加动态效果及 背景音乐,使普通的图像变为影片,进而为观者带来极佳的视听体验。

Ⅰ 启动Premiere Pro 2020软件,按快捷键Ctrl+O,打开路径文件夹中的"相册.prproj"项目文件。进入工作界面后,在"项目"面板中选择"粒子背景.wmv"素材,将其拖入时间轴面板的V1视频轨道,如图5-61所示。

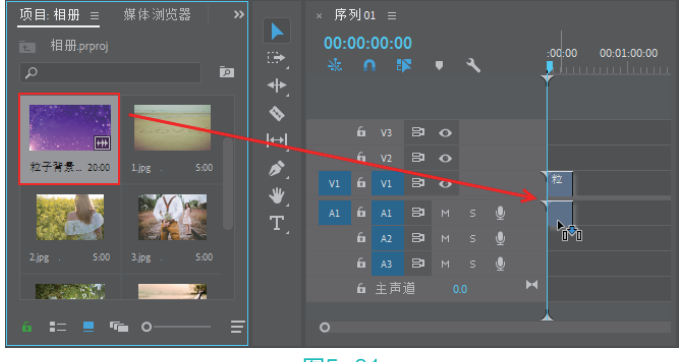

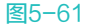

提示 (又) 在将素材拖入时间轴面板时, 若弹出"剪辑不匹配警告"对话框, 请单击"保持现有设置"按钮。

- 02 右击时间轴面板中的"粒子背景.wmv"素材,在弹出的快捷菜单中选择"取消链接"选项,如图5-62 所示。
- 03 完成上述操作后,将A1轨道的音频素材删除,仅保留V1视频轨道的素材,如图5-63所示。

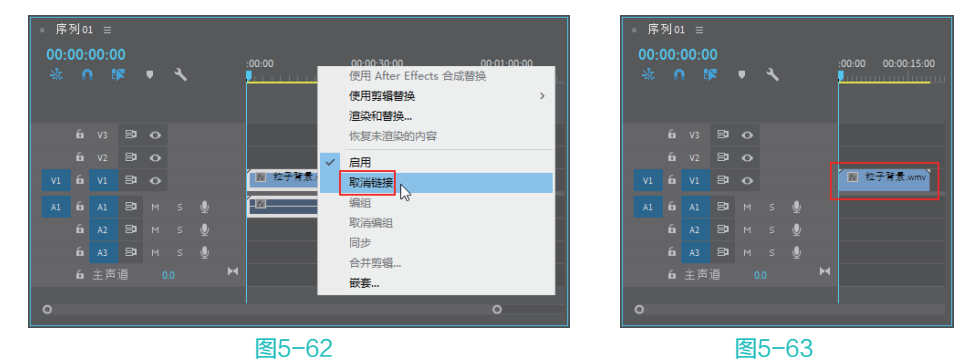

- 04) 在"项目"面板中选择"花纹.PNG"素材,将其拖入时间轴面板的V2视频轨道,并延长其尾端, 与下方的"粒子背景.wmv"素材对齐,如图5-64所示。
- 05 选择时间轴面板中的"花纹.PNG"素材,在"效果控件"面板中调整"缩放"参数为238,如图5-65 所示。
- 06 上述操作完成后,在"节目"监视器窗口可预览当前图像效果,如图5-66所示。
- 财 执行"文件"│"新建"│"旧版标题"命令,弹出"新建字幕"对话框,如图5-67所示,保持默认 设置,单击"确定"按钮。

86

×

| × F<br>00<br>-% | 序列 01<br>:00:0<br>: ∩ | ≡<br>0:0 | 0 | Ŧ | ٦ |            | 00.00 00.00.15.00 00.00.30.00 00.00.45.00                                                                                                    | <ul> <li>藻.(元剪錯)</li> <li><u>效果控件 =</u> 音频剪错混合器:序列(<br/>主要*花纹PNG ∨ 序列01*花纹PNG<br/>视频</li> <li>× 反 运动</li></ul>                                                                              | ।<br>•<br>•<br>• |
|-----------------|-----------------------|----------|---|---|---|------------|----------------------------------------------------------------------------------------------------|----------------------------------------------------------------------------------------------------|------------------|
| VI              |                       |          |   |   |   |            | ■ 花気 FNG<br>■ 花子 計画 mm<br>石田 花見 MM<br>一<br>花気 PNG<br>一<br>石田 200000000<br>名田 20000000<br>名田 20000000<br>名田 20000000<br>名田 20000000<br>名田 20000000<br>名田 20000000<br>名田 200000000<br>名田 200000000<br>名田 200000000<br>名田 2000000000<br>名田 2000000000<br>名田 2000000000<br>名田 2000000000<br>名田 2000000000<br>名田 2000000000<br>名田 20000000000<br>名田 2000000000<br>名田 2000000000<br>名田 2000000000<br>名田 20000000000<br>名田 20000000000<br>名田 20000000000<br>名田 20000000000<br>名田 20000000000<br>名田 20000000000<br>名田 2000000000<br>名田 2000000000<br>名田 20000000000<br>名田 2000000000<br>名田 2000000000<br>名田 2000000000<br>名田 2000000000<br>名田 2000000000<br>名田 2000000000<br>名田 2000000000<br>名田 2000000000<br>日<br>日<br>2000000000<br>名田 200000000<br>日<br>2000000000<br>名田 200000000<br>日<br>2000000000<br>名田 200000000<br>日<br>2000000000<br>名田 200000000<br>日<br>200000000<br>名田 200000000<br>日<br>200000000<br>名田 200000000<br>日<br>2000000000<br>名田 200000000<br>日<br>200000000<br>日<br>200000000<br>10000000<br>100000<br>10000000<br>10000000<br>1000000<br>1000000<br>10000000<br>10000000<br>100000000 | ○ 位活     6400     3600       > び 添赦     2380       > ○ 瑜放茂度     1000       □ 季比编放     00       ○ 協長     00       ○ 協長     000       > 心 防闪烁滤镜     000       > 介 环道明度     00       > 冷 印目電睡鮮 |                  |
| 0               |                       |          |   |   |   | <u>图</u> [ | o<br>5-64                                                                                                    |                                                                                                    | 2                |

新建字幕

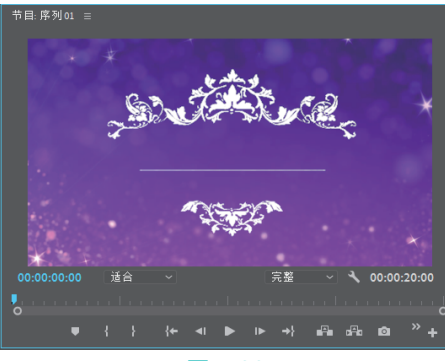

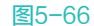

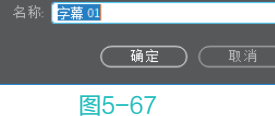

OB 弹出"字幕"面板,使用"文字工具" ■在工作区域内输入文字"浪漫时刻",然后在底部的"旧版标题样式"面板中选择一款紫色渐变文字样式,并在右侧的"旧版标题属性"面板中设置合适的字体,然后将文字对象摆放在合适位置,如图5-68所示。

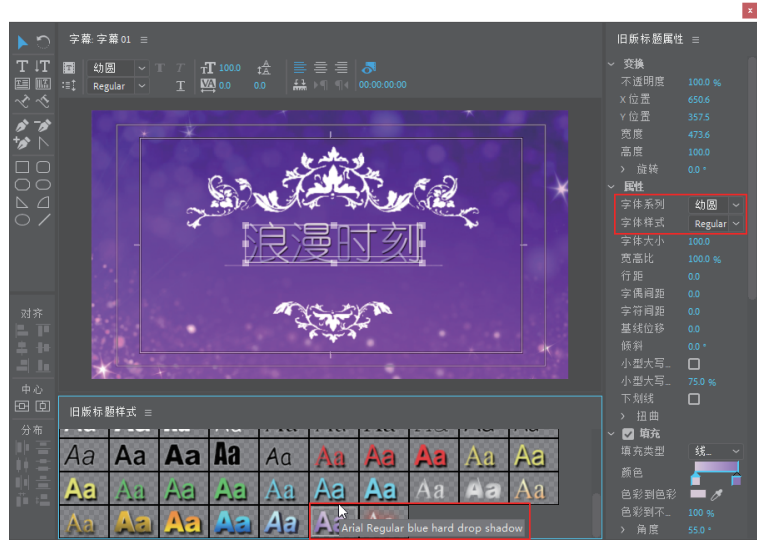

- (9) 关闭"字幕"面板,回到Premiere Pro工作界面。将"项目"面板中的"字幕01"素材拖入时间轴面板中的V3视频轨道上,并调整素材使其与下方素材首尾对齐,如图5-69所示。
- 预览发现视频播放时间稍长,在时间轴面板中同时选中3个视频轨道上的素材,右击,在弹出的快捷菜单中选择"速度/持续时间"选项,在弹出的"剪辑速度/持续时间"对话框中调整"持续时间"为00:00:03:00,如图5-70所示,完成后单击"确定"按钮。

#### 🦃 🏶 🖗 Premiere Pro 2020 从新手到高手

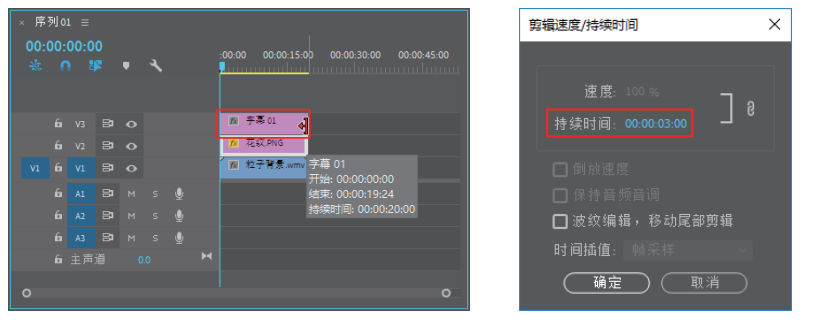

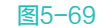

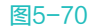

11 在"效果"面板中展开"视频过渡"选项栏,选择"溶解"效果组中的"胶片溶解"选项,将其拖 曳添加至时间轴面板中"字幕01"和"花纹.PNG"素材的起始位置,如图5-71所示。

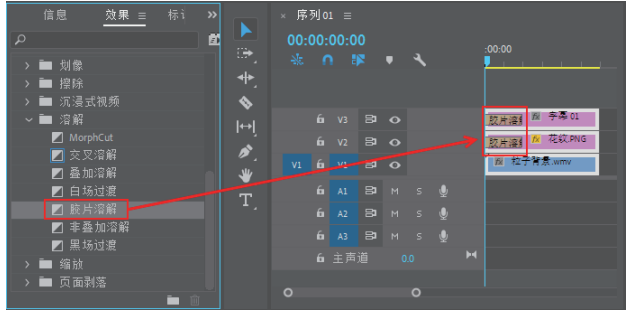

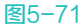

12 将"项目"面板中的"1.jpg"~"5.jpg"素材按顺序拖入时间轴面板的V1视频轨道中,并统一调 整素材的"持续时间"为2秒,素材分布效果如图5-72所示。

| × 序列01 ☰ |   |      |   |   |     |   |   |            |                |       |                |    |             |       |       |       |     |       |
|----------|---|------|---|---|-----|---|---|------------|----------------|-------|----------------|----|-------------|-------|-------|-------|-----|-------|
|          |   | 00:0 |   |   |     |   |   | -00-00     |                | 00-00 |                |    |             |       | 00.00 |       |     |       |
|          |   |      |   |   | • • |   |   |            |                |       |                |    |             |       |       |       |     |       |
|          |   |      |   |   |     |   |   |            |                |       |                |    |             |       |       |       |     |       |
|          |   |      |   |   |     |   |   | 胶用 🕅 字     | \$             |       |                |    |             |       |       |       |     |       |
|          |   |      |   |   |     |   |   | 胶片 だ花      | 紋              |       |                |    |             |       |       |       |     |       |
|          |   |      |   |   |     |   |   | ∕ 182 粒子背≴ | <b>R</b> . 191 | 1.jpg | <b>1</b> % 2.j | PB | <b>1</b> 22 | 3.jpg | 151   | 4.jpg | 151 | 5.jpg |
|          |   |      |   |   |     |   |   |            |                |       |                |    |             |       |       |       |     |       |
|          |   |      |   |   |     |   |   |            |                |       |                |    |             |       |       |       |     |       |
|          |   |      |   |   |     |   |   |            |                |       |                |    |             |       |       |       |     |       |
|          |   |      |   |   |     |   |   |            |                |       |                |    |             |       |       |       |     |       |
|          |   |      |   |   |     | 0 |   |            |                |       |                |    |             |       |       |       |     |       |
|          | _ | _    | _ | _ | _   |   | _ |            |                |       |                | _  |             | _     | _     | _     | _   |       |

- 13 依次选中"1.jpg"~"5.jpg"素材,在"效果控件"面板中调整对象的"缩放"参数,使图像以合适大小显示在画面之中。
- 在"效果"面板中找到"圆划像"效果,添加到"粒子背景.wmv"素材与"1.jpg"素材之间; 找到"双侧平推门"效果,添加到"1.jpg"素材和"2.jpg"素材之间;找到"风车"效果, 添加到"2.jpg"素材和"3.jpg"素材之间;找到"带状内滑"效果,添加到"3.jpg"素材和 "4.jpg"素材之间;找到"叠加溶解"效果,添加到"4.jpg"素材和"5.jpg"素材之间,如图5-73 所示。
- 15 完成效果的添加后,将"项目"面板中的"音乐.mp3"素材添加到时间轴面板的A1轨道上,并将 多余的部分进行拆分删除,得到效果如图5-74所示。
- 16) 至此,电子相册就已制作完毕,在"节目"监视器面板中可预览最终效果,如图5-75所示。

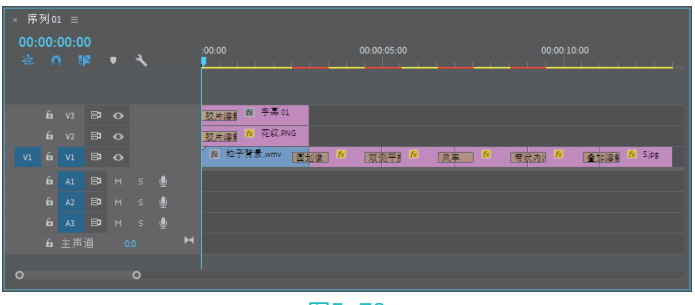

图5-73

| _ |               |               |             |  |  |                                                 |
|---|---------------|---------------|-------------|--|--|-------------------------------------------------|
| × | 序<br>00:(<br> | 5月 01<br>00:0 | । ≡<br>00:0 |  |  | 00.00 00.00.00 00.00.00                         |
|   |               |               |             |  |  |                                                 |
|   |               |               |             |  |  | <u>政府編集 网 寺</u> 泰 01                            |
|   |               |               |             |  |  | <u>数片编集 №</u> 花纹 PNG                            |
|   |               |               |             |  |  | N 粒子背景.wmv 图制体 N 页面平器 N 页章 N 唇状肉。 N 奎加漆器 N Sips |
|   |               |               |             |  |  |                                                 |
|   |               |               |             |  |  |                                                 |
|   |               |               |             |  |  |                                                 |
|   |               |               |             |  |  |                                                 |
|   |               |               |             |  |  |                                                 |
|   |               |               |             |  |  |                                                 |

图5-74

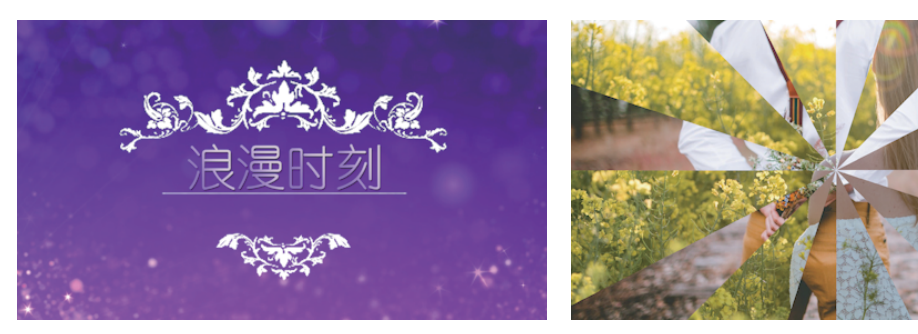

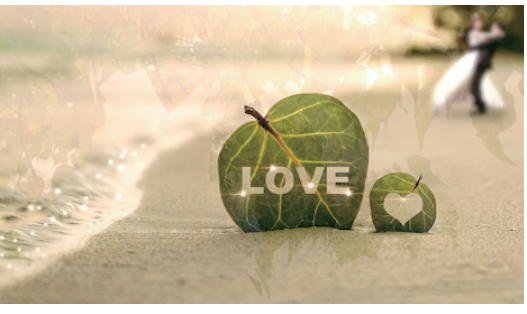

图5-75

# 5.4 本章小结

本章主要介绍了视频过渡效果的添加与应用,并为大家说明和展示了各个视频过渡特效的特点与应 用效果。本章还通过多个实例,帮助读者熟练掌握视频过渡效果的使用方法,通过这些特效,可以有效 地节省用户制作镜头过渡效果的时间,提高用户的工作效率。灵活运用Premiere Pro内置的各种视频过渡 效果,可以使影片衔接更加自然、有趣,在一定程度上增强影视作品的艺术感染力。